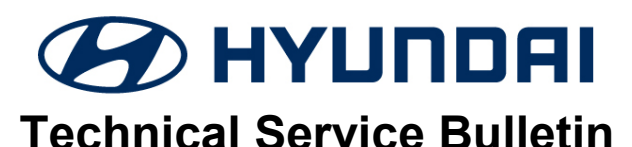

| GROUP          | NUMBER         |
|----------------|----------------|
| Campaign       | 19-01-041H     |
| DATE           | MODEL(S)       |
| December, 2019 | PALISADE (LX2) |

SUBJECT:

# PALISADE NAVIGATION UPDATE (SERVICE CAMPAIGN T4H)

## **\*** IMPORTANT

## \*\*\* Dealer Stock and Retail Vehicles \*\*\*

Dealers must perform this Service Campaign on all affected vehicles prior to customer retail delivery and whenever an affected vehicle is in the shop for any maintenance or repair.

When a vehicle arrives at the Service Department, access Hyundai Motor America's "Warranty Vehicle Information" screen via WEBDCS to identify open Campaigns.

**Description:** After using voice search to navigate to a location, the radio may not respond. Follow the procedure in this bulletin to update the navigation system.

Applicable Vehicles: Palisade (LX2) equipped with navigation

#### **Parts Information:**

| Part Name           | Part Number  | Remark                                                                                                    |
|---------------------|--------------|----------------------------------------------------------------------------------------------------|
| Software Update USB | 96560WAVNLX2 | Part supplied directly by HMA.<br>Extra parts will be available for order<br>from the PDC, or copies can be made. |

## Warranty Information:

| Model          | Op. Code | Operation              | Op. Time | Causal P/N  | Nature<br>Code | Cause<br>Code |
|----------------|----------|------------------------|----------|-------------|----------------|---------------|
| Palisade (LX2) | 90C075R0 | AVN SOFTWARE<br>UPDATE | 0.3 M/H  | 96560-S8710 | M45            | ZZ3           |

# 

Park vehicle in a well ventilated area during the update process.

Before performing the update, start the vehicle with the engine running, or attach the battery to a charger.

## Software Version

| Before Update                    | After Update                  |
|----------------------------------|-------------------------------|
| LX2.USA.S5W_M.V001.002.190409 or | LX2.USA.S5W_M.V003.002.190813 |
| LX2.USA.S5W_M.V001.003.190430 or |                               |
| LX2.USA.S5W_M.V003.001.190614    |                               |

Circulate To: General Manager, Service Manager, Parts Manager, Warranty Manager, Service Advisors, Technicians, Body Shop Manager, Fleet Repair

### SUBJECT:

## PALISADE NAVIGATION UPDATE

#### Service Procedure:

## A) Navigation Update

1. Press the **START/STOP** button or use a **key** to start the engine.

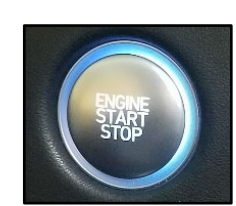

2. Insert the supplied **Software Update USB** into the vehicle's USB port.

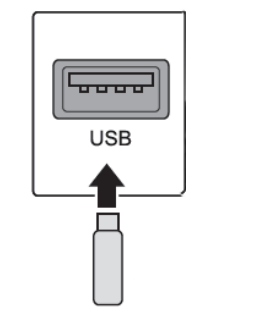

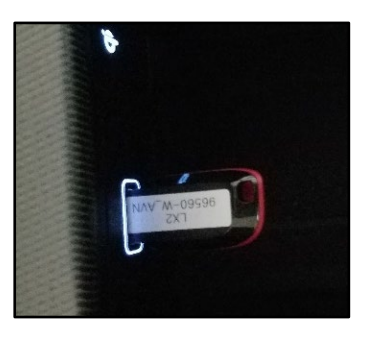

3. If the Drive safely and obey traffic rules message appears, press Confirm.

The **No Supported Files** message may appear. Ignore this message.

- 4. Press the **SETUP** button.
- 5. Select General.

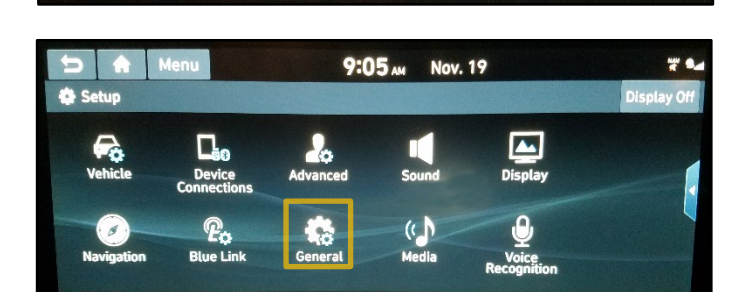

< SEEK

No Supported Files

i

6. Select **System Info**.

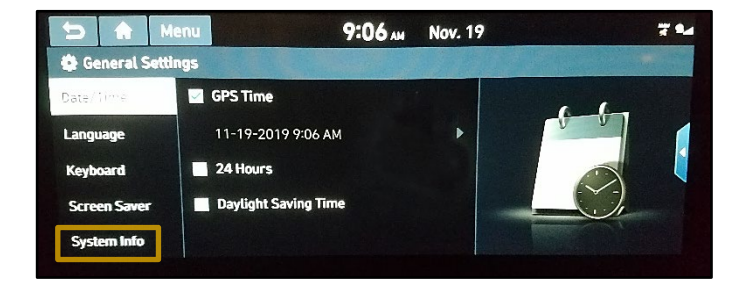

## SUBJECT:

## PALISADE NAVIGATION UPDATE

7. Select **SW Info/Update**.

 Verify that the Software Version on the SW Info/Update screen matches the table below. If the Software Version matches, select Update.

## **Software Version**

Before LX2.USA.S5W\_M.V001.002.190409 or LX2.USA.S5W\_M.V001.003.190430 or LX2.USA.S5W\_M.V003.001.190614

9. This version of the update is already installed message may appear.

Select Yes.

10. **Select the Type of Update** message will appear.

Select Quick Update.

Press OK.

11. This update will start immediately after system reboot message will appear.

Select Update.

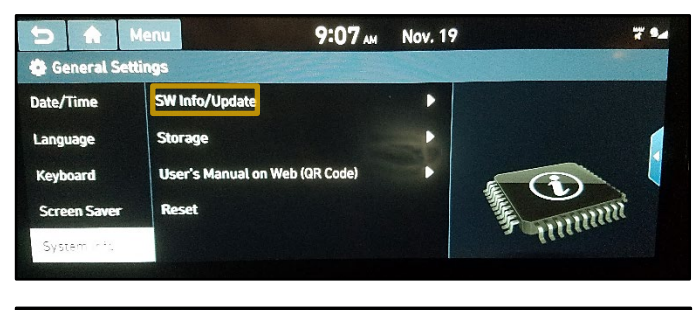

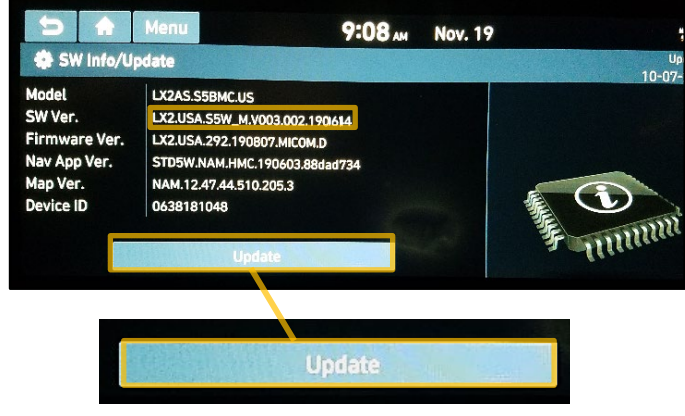

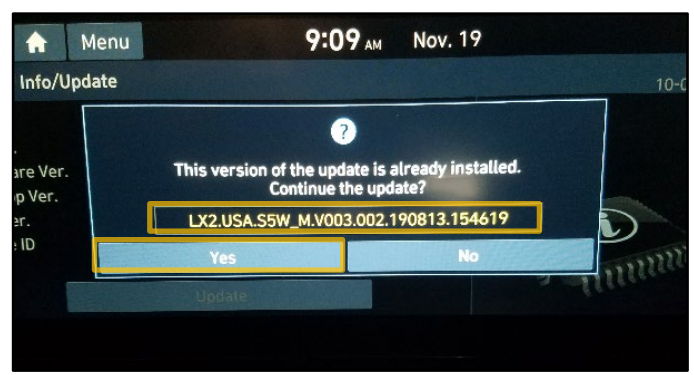

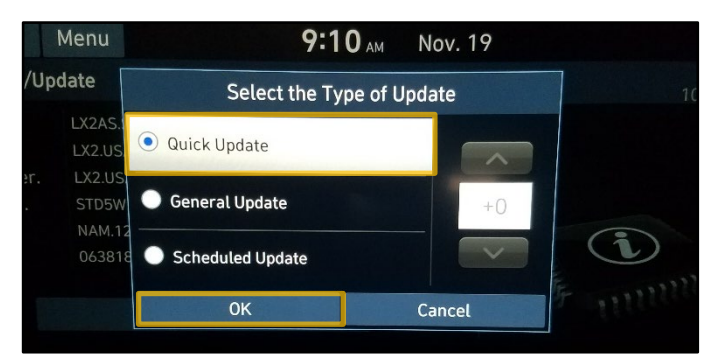

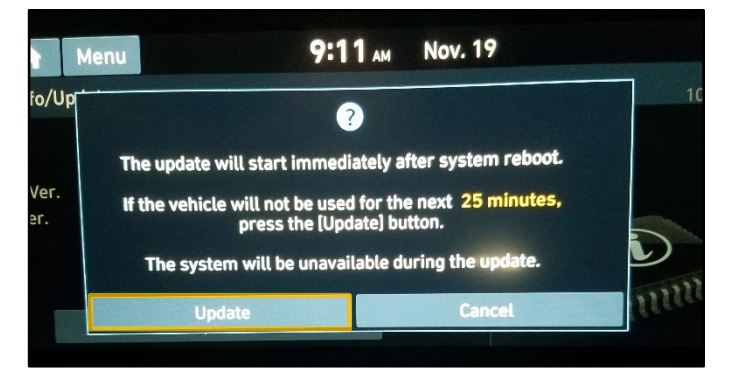

12. The Software Update will have 6 phases.

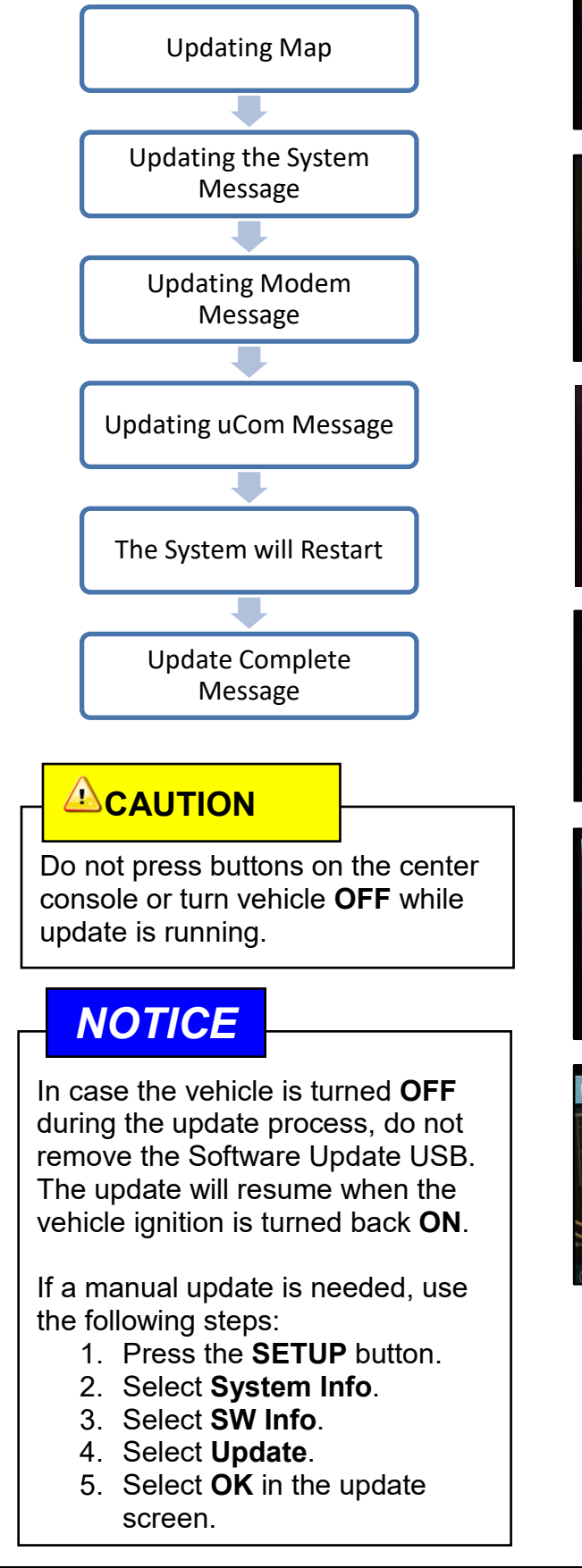

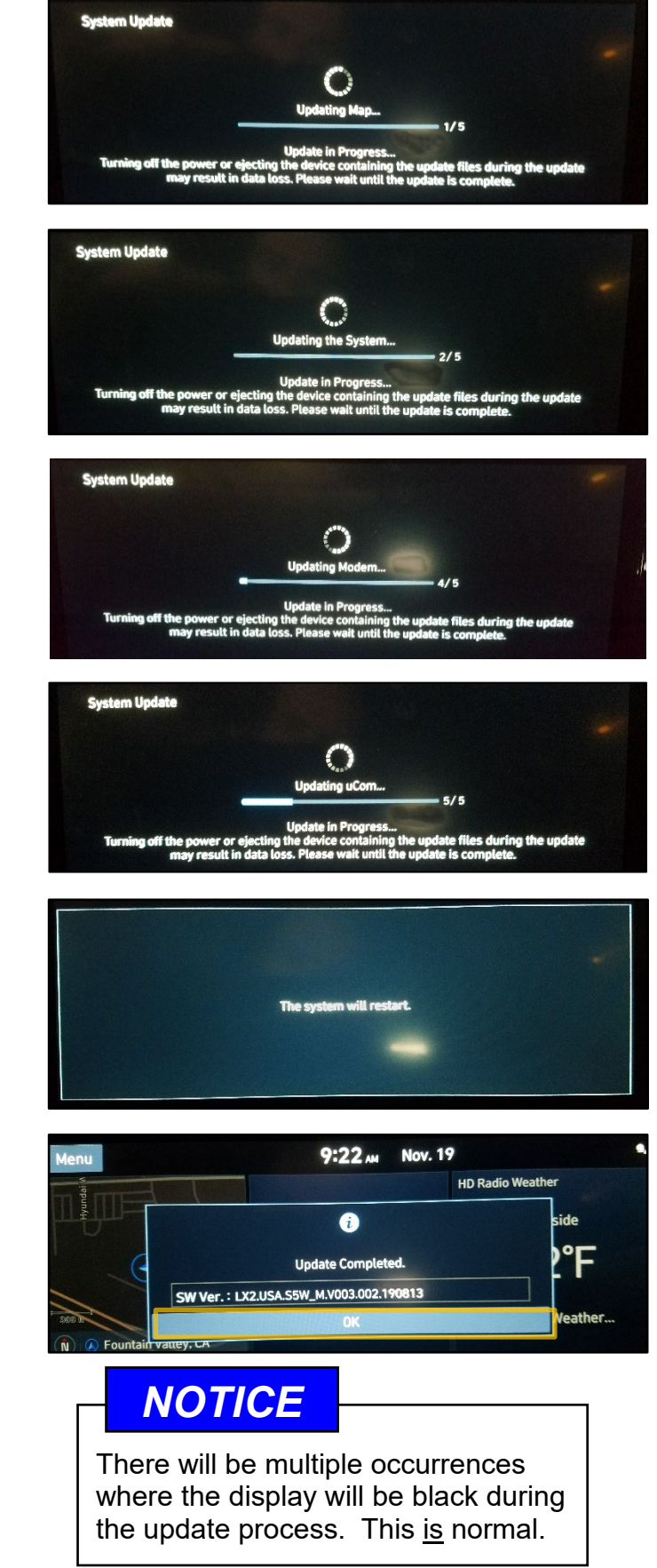

## **B)** Navigation Update Verification

- 1. Press the **SETUP** button.
- 2. Select General.

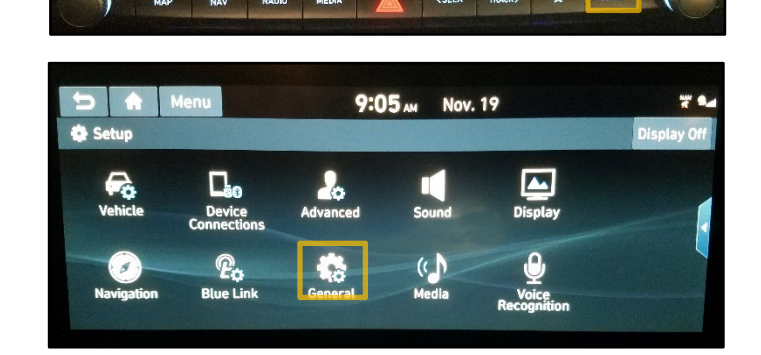

9:06 AN Nov. 19

GPS Time

24 Hours
Daylight Saving Time

11-19-2019 9:06 AM

3. Select **System Info.** 

4. Select SW Info/Update.

5. Verify that the Software Version on the SW Info/Update screen matches or is newer than the table below.

#### Software Version

After LX2.USA.S5W\_M.V003.002.190813

6. Remove the Software Update USB from the Vehicle's USB port.

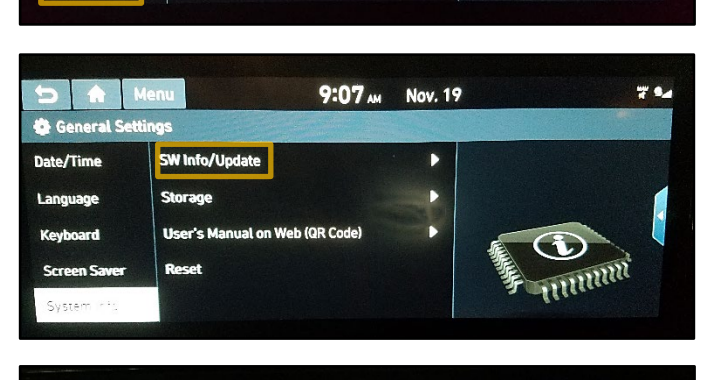

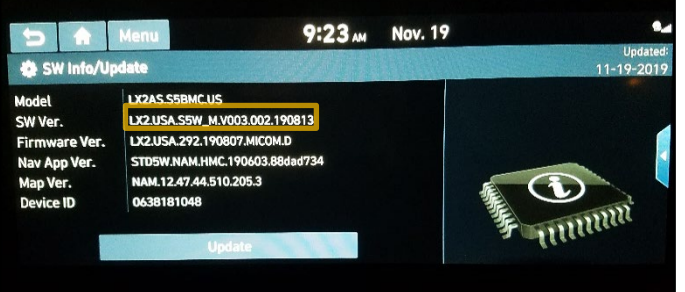

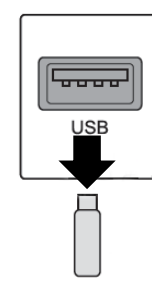

7. Service procedure is now complete.

7 %

## C) Troubleshooting

- 1. Ignition turned off during the update process:
  - a. Do not remove the Software Update USB.
  - b. Turn the Ignition **On**.
  - c. The system will reboot and recognize the USB is installed.
  - d. The update process will restart from the beginning.
- 2. USB is removed during the update process:
  - a. Error message will be displayed.
  - b. Insert the Software Update USB back in the USB port.
  - c. Select **OK**.
  - d. The system will reboot and start from the beginning.
  - e. After the system reboots, select **OK** to restart the update process.